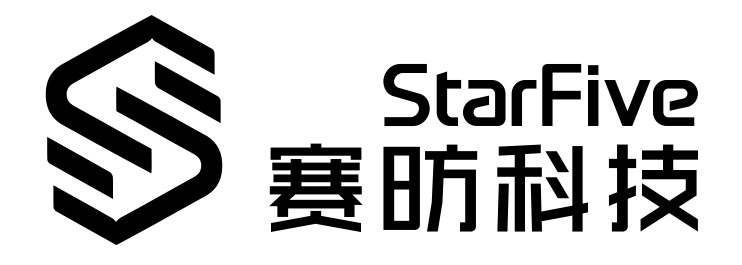

# JH-7110 DevKit eDP Developing and Porting Guide

Version: 1.0 Date: 2023/06/09 Doc ID: JH7110-DGEN-003

# Legal Statements

Important legal notice before reading this documentation.

### **PROPRIETARY NOTICE**

Copyright © Shanghai StarFive Technology Co., Ltd., 2024. All rights reserved.

Information in this document is provided "as is," with all faults. Contents may be periodically updated or revised due to product development. Shanghai StarFive Technology Co., Ltd. (hereinafter "StarFive") reserves the right to make changes without further notice to any products herein.

StarFive expressly disclaims all warranties, representations, and conditions of any kind, whether express or implied, including, but not limited to, the implied warranties or conditions of merchantability, fitness for a particular purpose, and non-infringement.

StarFive does not assume any liability arising out of the application or use of any product or circuit, and specifically disclaims any and all liability, including without limitation indirect, incidental, special, exemplary, or consequential damages.

All material appearing in this document is protected by copyright and is the property of StarFive. You may not reproduce the information contained herein, in whole or in part, without the written permission of StarFive.

## **Contact Us**

Address: Room 502, Building 2, No. 61 Shengxia Rd., China (Shanghai) Pilot Free Trade Zone, Shanghai, 201203, China

Website: http://www.starfivetech.com

Email:

- Sales: <u>sales@starfivetech.com</u>
- Support: <u>support@starfivetech.com</u>

# Contents

| List of Tables                        | 4   |
|---------------------------------------|-----|
| List of Figures                       | 5   |
| Legal Statements                      | ii  |
| Preface                               | vii |
| 1. Introduction                       | 8   |
| 2. LT8911EXB DSI/CSI Bridge to eDP    | 9   |
| 2.1. Overview                         | 9   |
| 2.2. Features                         | 9   |
| 2.3. Diagram                          |     |
| 3. eDP Pin Description                |     |
| 4. Module Introduction                | 13  |
| 4.1. Kernel Display Module            | 13  |
| 4.1.1. Kernel Display Driver          |     |
| 4.1.2. Display Interface Description  | 22  |
| 4.2. U-Boot Dispaly Module            | 23  |
| 4.2.1. U-Boot Display Driver          | 23  |
| 4.2.2. Display Interface Description  |     |
| 5. Work Process                       |     |
| 5.1. Initialization Process of Kernel |     |
| 5.2. Initialization Process of U-Boot | 34  |
| 6. Kernel Parameter Configuration     | 36  |
| 6.1. DSI Tool                         | 36  |
| 6.1.1. The input.md File              |     |
| 6.1.2. The output.txt File            | 37  |
| 6.2. Configuration                    |     |
| 6.2.1. Use DSI Tool                   |     |
| 6.2.2. Configuration Example          |     |
| 7. Debug eDP                          | 43  |
| 7.1. Test Case Configuration          | 43  |
| 7.2. Before Debug                     | 45  |
| 7.3. Debug eDP                        | 45  |
| 7.4. Test Example                     | 49  |

# **List of Tables**

| Table 0-1 Revision History | vii |
|----------------------------|-----|
| Table 3-1 Pin Description  | 11  |
| Table 7-1 Debug Display 1  | 46  |
| Table 7-2 Debug Display 2  | 48  |
| Table 7-3 Debug Display 3  | 48  |

# List of Figures

| Figure 2-1 Application Diagram                        | 10 |
|-------------------------------------------------------|----|
| Figure 2-2 eDP Interface                              |    |
| Figure 4-1 Device Drivers                             | 17 |
| Figure 4-2 Graphics support                           |    |
| Figure 4-3 DRM Support for VeriSilicon                | 18 |
| Figure 4-4 Starfive MIPI DSI Select                   | 19 |
| Figure 4-5 PHY Subsystem                              |    |
| Figure 4-6 Starfive M31 MIPI DPHY TX Driver           | 20 |
| Figure 4-7 Device Driver                              |    |
| Figure 4-8 Graphics Support                           |    |
| Figure 4-9 Lontium LT8911EXB                          | 22 |
| Figure 4-10 Device Drivers                            | 27 |
| Figure 4-11 Graphics support                          |    |
| Figure 4-12 Enable driver model support for LCD/video | 29 |
| Figure 4-13 Enable STARFIVE Video Support             |    |
| Figure 4-15 mipi to edp LCD panel support             |    |
| Figure 5-1 Initialization Process                     |    |
| Figure 5-2 Initialization Process                     | 35 |
| Figure 6-1 The input.md File                          |    |
| Figure 6-2 Example Output                             |    |
| Figure 6-3 Git Bash Here                              | 38 |
| Figure 6-4 ./run.sh                                   | 39 |
| Figure 6-5 Modify the Parameters                      | 40 |
| Figure 6-6 MIPI_Timing[]                              | 40 |
| Figure 6-7 driver_code                                | 41 |
| Figure 6-8 hsa hbp hfp                                | 42 |
| Figure 6-9 bitrate                                    | 42 |
| Figure 7-1 Target Packages                            | 43 |
| Figure 7-2 Libraries                                  | 43 |
| Figure 7-3 Graphics                                   |    |
| Figure 7-4 libdrm                                     | 44 |
| Figure 7-5 Install Test Programs                      | 44 |
| Figure 7-6 Start-up Logs                              | 45 |

| Contents                   |    |
|----------------------------|----|
| Figure 7-7 Debug Display 1 |    |
| Figure 7-8 Debug Display 2 | 47 |
| Figure 7-9 Debug Display 3 |    |
| Figure 7-10 Test Example   |    |

# Preface

About this guide and technical support information.

### About this document

This document mainly provides the SDK developers with the programing basics and debugging know-how for the eDP of the StarFive next generation SoC platform - JH-7110.

### Audience

This document mainly serves the eDP relevant driver developers. If you are developing other modules, place a request to your sales or support consultant for our complete documentation set on JH-7110.

### **Revision History**

#### Table 0-1 Revision History

| Version | Released   | Revision                    |
|---------|------------|-----------------------------|
| 1.0     | 2023/06/09 | The First Official Release. |

### Notes and notices

The following notes and notices might appear in this guide:

 Tip: Suggests how to apply the information in a topic or step.
 Note: Explains a special case or expands on an important point.
 Important: Points out critical information concerning a topic or step.
 CAUTION: Indicates that an action or step can cause loss of data, security problems, or performance issues.
 Warning: Indicates that an action or step can result in physical harm or cause damage to hardware.

# 1. Introduction

eDP (Embedded DisplayPort) is a digital interface based on display port architecture and protocol. The interface is developed, maintained and promoted by VESA (Video Electronics Standards Association). At present, the latest protocol standard is version 1.4. The most common protocol supported by the screen in the market is version 1.2 or 1.3.

# 2. LT8911EXB DSI/CSI Bridge to eDP

# 2.1. Overview

JH-7110 DevKit uses Lontium LT8911EXB chip, a DSI/CSI Bridge to eDP. It is a MIPI®DSI/CSI to eDP converter with a single-port MIPI receiver, which has 1 clock lane and 4 data lanes operating at maximum 2.0 Gbps per data lane and a maximum input bandwidth of 8.0 Gbps. The converter decodes the input MIPI RGB16/18/24/30/36bpp, YUV422 16/20/24bpp, YUV420 12bpp packets and converts the formatted video data stream to a single-link VESA eDP1.4 compliant output with 1/2/4 configurable data lanes, supporting RBR (1.62 Gbps) and HBR (2.7 Gbps) link data rate.

# 2.2. Features

Lontium LT8911EXB has the following features.

- Single-Port MIPI® DSI/CSI Receiver
  - Compliant with D-PHY1.2, DSI1.3 and CSI1.3
  - 1 clock lane and 1 to 4 configurable data lanes
  - $^\circ$  80 Mb/s to 2.0 Gb/s per data lane
  - Data lane input de-skew
  - Internal Rterm calibration with less than 5% error
  - Programmable equalization
  - Support Burst and Non-Burst Mode
  - Support RGB565, RGB666, Loosely RGB666, RGB888, RGB10bpc, RGB12bpc, YUV422
     8bpc, YUV422 10bpc, YUV422 12bpc, YUV420 12bpp input

#### • eDP1.4 Transmitter

- Compliant to VESA eDP1.4 standard
- Support 1/2/4 data lanes with 1.62 Gbps(RBR) or 2.7 Gbps(HBR)
- Optional SSC 0.5% down-spreading output
- Configurable output swing for optimized EMI
- MCCS over AUX channel
- Miscellaneous

- Single 1.8V supply power
- o Temperature range: −40°C to +85°C
- Packaged in 6 mm × 6 mm QFN48

# 2.3. Diagram

The following provides two diagrams about eDP application and line interface.

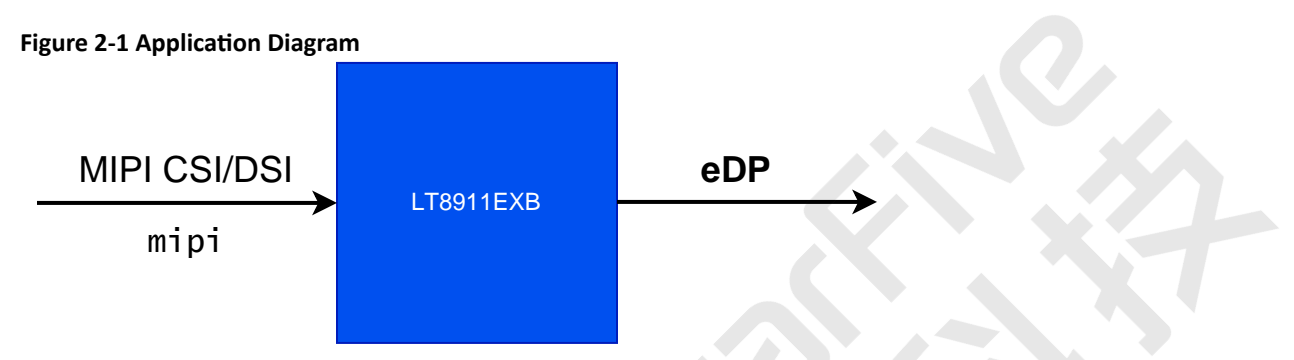

Figure 2-2 eDP Interface

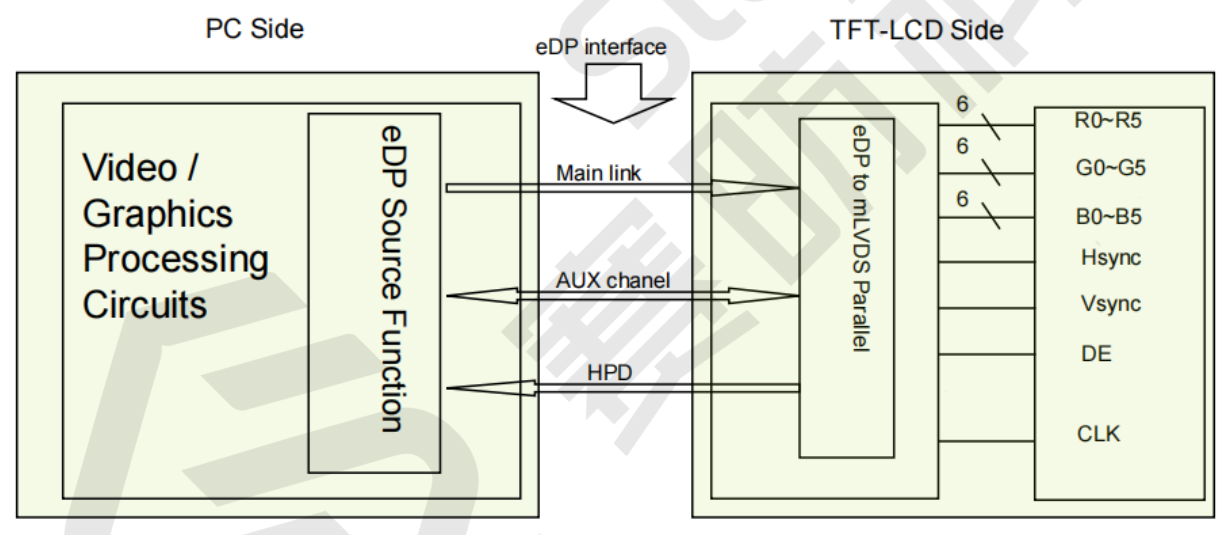

# 3. eDP Pin Description

The following table displays the pin description of eDP.

| Terminal | Symbol      | Function                        |
|----------|-------------|---------------------------------|
| Pin No.  | Symbol      | Description                     |
| 1        | CABC_ENABLE | CABC_ENABLE                     |
| 2        | H_GND       | Ground                          |
| 3        | LANE1_N     | eDP RX channel 1 negative       |
| 4        | LANE1_P     | eDP RX channel 1 positive       |
| 5        | H_GND       | Ground                          |
| 6        | LANEO_N     | eDP RX channel 0 negative       |
| 7        | LANEO_P     | eDP RX channel 0 positive       |
| 8        | H_GND       | Ground                          |
| 9        | AUX_CH_P    | eDP AUX CH positive             |
| 10       | AUX_CH_N    | eDP AUX CH negative             |
| 11       | H_GND       | Ground                          |
| 12       | LCD_VCC     | Power Supply, 3.3V (typ.)       |
| 13       | LCD_VCC     | Power Supply, 3.3V (typ.)       |
| 14       | Bist        | Panel self test enable          |
| 15       | H_GND       | Ground                          |
| 16       | H_GND       | Ground                          |
| 17       | HPD         | Hot plug detect output          |
| 18       | BL_GND      | LED Ground                      |
| 19       | BL_GND      | LED Ground                      |
| 20       | BL_GND      | LED Ground                      |
| 21       | BL_GND      | LED Ground                      |
| 22       | BL_ENABLE   | LED enable pin (+3.3V Input)    |
| 23       | BL_PWM      | System enable pin (+3.3V Input) |

Table 3-1 Pin Description

| Terminal | Symbol   | Function                |
|----------|----------|-------------------------|
| 24       | HSYNC    | Reserve HSYNC Function  |
| 25       | NC       | No Connection           |
| 26       | BL_POWER | LED Power Supply 5V-21V |
| 27       | BL_POWER | LED Power Supply 5V-21V |
| 28       | BL_POWER | LED Power Supply 5V-21V |
| 29       | BL_POWER | LED Power Supply 5V-21V |
| 30       | NC       | No Connection           |

# 4. Module Introduction

This chapter displays the following two parts:

- Kernel Display Module (on page 13)
- U-Boot Dispaly Module (on page 23)

# 4.1. Kernel Display Module

# 4.1.1. Kernel Display Driver

## 4.1.1.1. Device Tree Source Code

The following lists show the address of the display drivers.

• Linux kernel display driver:

linux-5.15/linux/drivers/gpu/drm/verisilicon

• Device tree of JH-7110 DevKit:

```
linux-5.15/arch/riscv/boot/dts/starfive/jh7110.dtsi
linux-5.15/arch/riscv/boot/dts/starfive/jh7110-devkits.dts
```

# 4.1.1.2. Device Tree Configuration

A DTS/DTSI file is used to store all the device tree configuration.

### **MIPI DSI**

In the file jh7110.dtsi, you can find the device tree configuration of MIPI DSI as the following code block:

```
<&clkvout JH7110_U0_CDNS_DSITX_CLK_DPI>;
                      clock-names = "sys", "apb", "txesc", "dpi";
                      resets = <&rstgen RSTN_U0_CDNS_DSITX_DPI>,
                               <&rstgen RSTN_U0_CDNS_DSITX_APB>,
                               <&rstgen RSTN U0 CDNS DSITX RXESC>,
                               <&rstgen RSTN_U0_CDNS_DSITX_SYS>,
                               <&rstgen RSTN_U0_CDNS_DSITX_TXBYTEHS>,
                               <&rstgen RSTN U0 CDNS DSITX TXESC>;
                      reset-names = "dsi_dpi", "dsi_apb", "dsi_rxesc",
"dsi_sys", "dsi_txbytehs", "dsi_txesc";
                      phys = <&mipi dphy>;
                      phy-names = "dphy";
                      status = "disabled";
                      mipi_panel: panel@0 {
                              /*compatible = "
                              status = "okay";
                      };
              };
```

The following list provides explanations for the parameters included in the above code block.

- compatible: Compatibility information, used to associate the driver and its target device.
- reg: Register base address "0x295d0000" and range "0x10000".
- interrupts: Hardware interrupt ID.
- reg-name: The name of the register.
- clocks: The clocks used by the eDP module.
- clock-names: The names of the above clocks.
- resets: The reset signals used by the eDP module.
- reset-names: The names of the above reset signals.
- status: The work status of the eDP module. To enable the module, set this bit as "okay" or to disable the module, set this bit as "disabled".

#### **MIPI DPHY**

In the file jh7110.dts, you can find the device tree configuration of MIPI DPHY as the following code block:

The following list provides explanations for the parameters included in the above code block.

- compatible: Compatibility information, used to associate the driver and its target device.
- reg: Register base address "0x295e0000" and range "0x10000".
- clocks: The clocks used by the eDP module.

};

- clock-names: The names of the above clocks.
- resets: The reset signals used by the eDP module.
- reset-names: The names of the above reset signals.
- status: The work status of the eDP module. To enable the module, set this bit as "okay" or to disable the module, set this bit as "disabled".

### I2C2

In the file jh7110-devkits.dts, to configure lt8911exb, the lt8911exb dts port should be added into i2c2. You can find the device tree configuration of i2c2 as the following code block:

```
linux/arch/riscv/boot/dts/starfive/jh7110-devkits.dts:
&i2c2 {
        clock-frequency = <100000>;
        i2c-sda-hold-time-ns = <300>;
        i2c-sda-falling-time-ns = <510>;
        i2c-scl-falling-time-ns = <510>;
        auto_calc_scl_lhcnt;
        pinctrl-names = "default";
        pinctrl-0 = <&i2c2_pins>;
        status = "okay";
        lt8911exb_i2c@29 {
                compatible = "lontium, lt8911exb";
                req = <0x29>;
                reset-gpio = <&gpio 41 1>;
                pwm-gpio = <&gpio 33 1>;
                bl-gpio = <&ext_gpio 6 GPIO_ACTIVE_LOW>;
                port {
                                 lt8911exb_in: endpoint {
                                         remote-endpoint = <&dsi0_output>;
                                 };
```

```
| 4 - Module Introduction
};
};
};
```

In the above code block, the parameters of **pinctrl-names** and **pinctrl-0** are used to configure the i2c2 pin configuration settings.

### &MIPI DST

In the file jh7110-devkits.dts, configure remote-end point for connecting DSI and panel. You can find the device tree configuration of & MIPI DST as the following code block:

```
linux/arch/riscv/boot/dts/starfive/jh7110-devkits.dts:
&mipi_dsi {
        status = "okay";
        ports {
                #address-cells = <1>;
                #size-cells = <0>;
                port@0 {
                         reg = <0>;
                         #address-cells = <1>;
                         #size-cells = <0>;
                         dsi0_output: endpoint@0 {
                                 reg = <0>;
                                 remote-endpoint = <&lt8911exb_in>;
                         };
                         dsi1_output: endpoint@1 {
                                 reg = <1>;
                                 remote-endpoint = <&panel_dsi_port>;
                         };
                         dsi2_output: endpoint@2 {
                                 reg = <2>;
                                 remote-endpoint = <&radxa_in>;
                         };
                };
                port@1{
                         reg = <1>;
                         dsi_in_port: endpoint {
                                 remote-endpoint = <&mipi_out>;
                         };
                };
```

# };

};

# 4.1.1.3. Driver Configuration

The following code block shows the driver configuration.

```
CONFIG_DRM_VERISILICON=y
```

# 4.1.1.4. Kernel Menu Configuration

Follow the steps below to enable the kernel configuration for eDP.

1. Under the root directory of freelight-u-sdk, type the following command to enter the kernel menu configuration GUI.

make linux-menuconfig

2. Enter the **Device Drivers** menu.

#### Figure 4-1 Device Drivers

| e Edit View Search Terminal Help                                                                                     |                                                                                                    |                                                                                              |                                                                                   |
|----------------------------------------------------------------------------------------------------|----------------------------------------------------------------------------------------------------|----------------------------------------------------------------------------------------------|-----------------------------------------------------------------------------------|
| onfig - Linux/riscv 5.15.0 Kernel Co                                                                                 | onfiguration                                                                                                    |                                                                                              |                                                                                   |
| Arrow keys navigate the menu. <er<br><n> excludes, <m> modularizes feaf<br/>&lt; &gt; module capable</m></n></er<br> | Linux/riscv 5.15.0 Kerne<br>iter> selects submenus> (or empty subme<br>ures. Press <esc><esc> to exit, <? > for H</esc></esc>                                                                                                    | <mark>l Configuration</mark><br>nus), Highlighted letters a<br>elp,  for Search. Legend: [*] | are hotkeys. Pressing <y> includes,<br/>] built-in [] excluded <m> module</m></y> |
|                                                                                                    | Ceneral setup> [] MMU-based Paged Memory Management Su SoC Selection> CPU errata selection> Platform type> Rennel features> Boot options> Power management options> Ceneral architecture-dependent option [*] Enable loadable module support> [*] Networking support> Executable file formats> Executable file formats> Executable file formats> Plate systems> Secutity options> -* Cryptographic API> Library routines> Wennel hacking> | pport<br>ns ····>                                                                            |                                                                                   |
|                                                                                                    | <pre><select> &lt; Exit &gt; &lt; Help &gt;</select></pre>                                                                                                    | < Save > < Load >                                                                            |                                                                                   |
|                                                                                                    |                                                                                                    |                                                                                              | ,                                                                                 |
|                                                                                                    |                                                                                                    |                                                                                              |                                                                                   |

3. Enter the Graphics support menu.

#### Figure 4-2 Graphics support

| Arrow keys navigate the menu. <enter> selects submenus&gt; (or empty submenus&gt;). Highlighted letters are hotkeys. Pressing <y> includes, <n><br/>excludes, <h> modularizes features. Press <esc><esc> to exit, <? > for Help,  for Search. Legend: [*] built-in [] excluded <h> module &lt;&gt; module<br/>capable</h></esc></esc></h></n></y></enter>                                                                                                    |
|----------------------------------------------------------------------------------------------------|
| <pre>excludes, de modularizes festures. Press desceders to exit, <pre><pre>capable</pre> <pre></pre> <pre></pre> &lt;</pre></pre> |
| <pre>d &lt;&gt; Sound card support&gt; HID support&gt;</pre>                                                                                                    |
| <pre></pre>                                                                                                    |
|                                                                                                    |

4. In the **Graphics support** menu, select the **DRM Support for VeriSilicon** option to enable video output.

Figure 4-3 DRM Support for VeriSilicon

### For MIPI Output

1. For MIPI output, select StarFive MIPI DSI Select under Graphics support.

#### Figure 4-4 Starfive MIPI DSI Select

Figure 4-5 PHY Subsystem

| Arrow keys paying to the manu senters salarts submanus                                                                                                    |
|----------------------------------------------------------------------------------------------------|
| features. Press <esc> to exit, &lt;&gt; for Help, &lt;&gt; for Search. Legend: [*] built-in [] excluded &lt;&lt;&gt; module &lt;&gt; module capable</esc> |
|                                                                                                    |
| [*] VGA Arbitration                                                                                                    |
| (16) Maximum number of GPUs                                                                                                    |
| -*- Direct Rendering Manager (XFree86 4.1.0 and higher DRI support)>                                                                                      |
| - KMI GeVICES>                                                                                                    |
| < > AIL RADEON<br>< > (M) (PD)                                                                                                    |
| Nouveau (NVIDIA) cards                                                                                                    |
| < > Virtual GEM provider                                                                                                    |
| < > Virtual KMS (EXPERIMENTAL)                                                                                                    |
| < > UsplayLink                                                                                                    |
| < > is i server crups                                                                                                    |
| < > B-Car Gen3 and RZ/G2 DU HDMI Encoder Support                                                                                                    |
| < > R-Car DU LVDS Encoder Support                                                                                                    |
| <> OXL virtual GPU                                                                                                    |
| Display Paters>                                                                                                    |
| <pre>&lt; &gt; ENAUTY (DBM support for Vivante GPU TP cores)</pre>                                                                                        |
| < > i.MX (e)LCDIF LCD controller                                                                                                    |
| < > \RC PGU                                                                                                    |
| < > DRM Support for bochs dispi vga interface (qemu stdvga)                                                                                               |
| < > Cutrus ortroyer for UEM emulated device                                                                                                    |
| < Simple framebuffer driver                                                                                                    |
| < > URM support for HX8357D display panels                                                                                                    |
| < > DRM support for ILI9225 display panels                                                                                                    |
| < > DRM support for IL19341 display panels                                                                                                    |
| < > DRM support for IL19460 dtsptay panets                                                                                                    |
| < INN support for Pervasive Displays RePaper panels (V231)                                                                                                |
| < > DRM support for Sitronix ST7586 display panels                                                                                                    |
| < > DRM support for Sitronix ST7715R/ST7735R display panels                                                                                               |
| < > CUD USB Display                                                                                                    |
| [] (isolay control output to debugs file                                                                                                    |
| j veriSilicon specific driver for Synopsys DW MIPI DSI                                                                                                    |
| [ ] MMU support for VeriSilicon display controller                                                                                                    |
| [ ] UEC support for VeriSilicon display controller                                                                                                    |
| A HUNDAR MUDI DEL Salart                                                                                                    |
| <> IDV7513 encoder                                                                                                    |
| -*- Imagination PowerVR GPU                                                                                                    |
| [*] DRM support for PowerVR GPU                                                                                                    |
| [*] Inable Legacy drivers (DANGEROUS)>                                                                                                    |
| Backlight & LCD devices uncost                                                                                                    |
| console display driver support>                                                                                                    |
| [] Bootup logo                                                                                                    |
|                                                                                                    |
|                                                                                                    |
| <pre><cod></cod></pre> < Exit > < Help > < Save > < Load >                                                                                                |
|                                                                                                    |

2. Back to Device Driver menu and select PHY Subsystem to configure M31 DPHY.

|                             | Device Drivers                                                                                                    |
|-----------------------------|----------------------------------------------------------------------------------------------------|
| rrow keys navigate the r    | menu. <enter> selects submenus&gt; (or empty submenus). Highlighted letters are hotkeys. Pressing <y< th=""></y<></enter>                                                                                                    |
| ncludes <n> excludes .</n>  | <pre><m> modularizes features Press <esc><esc> to exit <?> for Help  for Search Legend: [*] huilt-in [ ]</esc></esc></m></pre>                                                                                                    |
| voluded <m> module &lt;</m> | module carable                                                                                                    |
| Accuded SHP module S.       | a moute capable                                                                                                    |
|                             |                                                                                                    |
|                             |                                                                                                    |
|                             | [*] Mailbox Hardware Support>                                                                                                    |
|                             | [ ] IOMMU Hardware Support                                                                                                    |
|                             | Remoteproc drivers>                                                                                                    |
|                             | Rpmsg drivers>                                                                                                    |
|                             | <pre>&lt; &gt; SoundWire support</pre>                                                                                                    |
|                             | SOC (System On Chip) specific Drivers>                                                                                                    |
|                             | [] Generic Dynamic Voltage and Frequency Scaling (DVFS) support                                                                                                    |
|                             | <pre>&lt; &gt; External Connector Class (extcon) support</pre>                                                                                                    |
|                             | [] Memory Controller drivers                                                                                                    |
|                             |                                                                                                    |
|                             | A Nun Transport Bridge support                                                                                                    |
|                             | C 1 whether the event                                                                                                    |
|                             | [ ] VME bridge support                                                                                                    |
|                             | [*] Pulse-width Modulation (PWM) Support>                                                                                                    |
|                             | IRQ chip support>                                                                                                    |
|                             | < > IndustryPack_bus_support                                                                                                    |
|                             | -*- Reset Controller Support>                                                                                                    |
|                             | PHY Subsystem>                                                                                                    |
|                             | [] Generic powercap sysfs driver                                                                                                    |
|                             | < > MCB support                                                                                                    |
|                             | [*] Reliability, Availability and Serviceability (RAS) features                                                                                                    |
|                             | < > Unified support for USB4 and Thunderbolt                                                                                                    |
|                             | Android>                                                                                                    |
|                             | <> NUDIMM (Non-Volatile Memory Device) Support                                                                                                    |
|                             | AV: direct access to differentiated memory accession and the second second s |
|                             | * NUMEM Support >                                                                                                    |
|                             |                                                                                                    |
|                             | a Charleng support                                                                                                    |
|                             | < > PPGA configuration Framework                                                                                                    |
|                             | < > FSI support                                                                                                    |
|                             | < > Eckelmann Slox Support                                                                                                    |
|                             | <pre>&lt; &gt; SLIMbus support</pre>                                                                                                    |
|                             | [ ] On-Chip Interconnect management support                                                                                                    |
|                             | <pre>&lt; &gt; Counter support</pre>                                                                                                    |
|                             |                                                                                                    |
|                             |                                                                                                    |
|                             | < <u>Select&gt;</u> < Exit > < Help > < Save > < Load >                                                                                                    |
|                             |                                                                                                    |

3. Enter the PHY Subsystem menu and select Starfive M31 MIPI DPHY TX Driver option.

#### Figure 4-6 Starfive M31 MIPI DPHY TX Driver

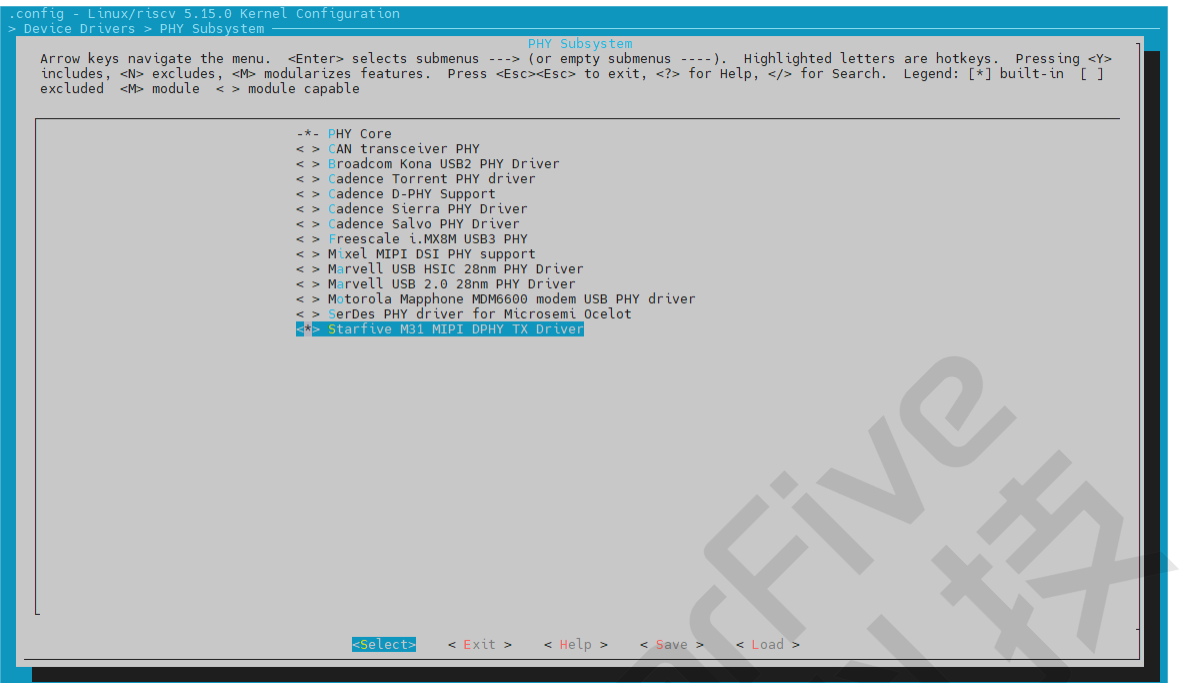

4. Save your change before you exit the kernel configuration dialog.

#### For eDP Output

1. For eDP output, configure the lt8911exb. Enter the Device Drivers menu.

| .config - Linux/riscv 5.15.0 Kernel Configuration                                                                                                    |                                                                                                    |
|----------------------------------------------------------------------------------------------------|----------------------------------------------------------------------------------------------------|
| Arrow keys navigate the menu. <enter> select:<br/>excludes, <m> modularizes features. Press <e:<br>capable [* [* [* [* [* [* [* [* [* [* [* [* [*</e:<br></m></enter> | Linux/fisey S.15.0 Kernel Configuration<br>submenus> (or empty submenus). Highlighted letters are hotkeys. Pressing <y> includes, <n><br/>&lt;&gt;<esc> to exit, <? > for Help,  for Search. Legend: [*] built-in [] excluded <h> module &lt;&gt; module<br/>General setup&gt;<br/>MMbased Paged Memory Management Support<br/>SoC selection&gt;<br/>CPU errat selection&gt;<br/>Platform type&gt;<br/>Retruets alloction&gt;<br/>CPU power Management options&gt;<br/>Enable loadable module support&gt;<br/>Enable loadable module support&gt;<br/>Enable loadable module support&gt;<br/>In Schedulers&gt;<br/>IN Schedulers&gt;<br/>MEmory Management options&gt;<br/>Retruets Dick Layer&gt;<br/>Retruets Dick Layer&gt;</h></esc></n></y> |
|                                                                                                    | Notworking support><br>Tale systems><br>Gruptographic API><br>tibrary routines><br>kernel hacking>                                                                                                    |
|                                                                                                    | <pre>select= &lt; Exit &gt; &lt; Help &gt; &lt; Save &gt; &lt; Load &gt;</pre>                                                                                                    |

**Figure 4-7 Device Driver** 

2. Enter the **Graphics support** menu.

#### Figure 4-8 Graphics Support

| Device Drivers                                                                                                    |
|----------------------------------------------------------------------------------------------------|
| Arrow keys navigate the menu. <enter> selects submenus&gt; (or empty submenus). Highlighted letters are hotkeys. Pressing <y> includes, <n></n></y></enter>                 |
| excludes, <m> modularizes features. Press <esc><esc> to exit, <? > for Help,  for Search. Legend: [*] built-in [ ] excluded <m> module &lt; &gt; module</m></esc></esc></m> |
| capable                                                                                                    |
|                                                                                                    |
|                                                                                                    |
| <pre>&lt;&gt; RapidIO support</pre>                                                                                                    |
| Ceneric Driver Options>                                                                                                    |
| Bus devices>                                                                                                    |
| <pre>&lt; &gt; Connector - unified userspace &lt;-&gt; kernelspace linker</pre>                                                                                             |
| Firmware Drivers>                                                                                                    |
| <pre>&lt;&gt; GNSS receiver support</pre>                                                                                                    |
| < > Memory Technology Device (MTD) support                                                                                                    |
| -*- Device Tree and Open Firmware support>                                                                                                    |
| <pre>&lt; &gt; Parallel port support</pre>                                                                                                    |
| [*] Block devices>                                                                                                    |
| NIME Support>                                                                                                    |
| Misc devices>                                                                                                    |
| SCSI device support>                                                                                                    |
| <*> Serial ATA and Parallel ATA drivers (libata)>                                                                                                    |
| [ ] Multiple devices driver support (RAID and LVM)                                                                                                    |
| < > Generic Target Core Mod (TCM) and ConfigFS Infrastructure                                                                                                    |
| [ ] Fusion MPT device support                                                                                                    |
| IEEE 1394 (FireWire) support>                                                                                                    |
| [*] Network device support>                                                                                                    |
| Input device support>                                                                                                    |
| Character devices>                                                                                                    |
| I2C support>                                                                                                    |
| < > I3C support                                                                                                    |
| [*] SPI support>                                                                                                    |
| < > SPMI support                                                                                                    |
| < > HiI support                                                                                                    |
| < > PPS support                                                                                                    |
| PIP clock support>                                                                                                    |
| [*] Fun controllers>                                                                                                    |
| -*- (P10 Support>                                                                                                    |
| <> Dallas's 1-wire support                                                                                                    |
| L*1 Board Level reset or power ott>                                                                                                    |
| [ ] Power supply class support                                                                                                    |
| <pre><r> Hardware Prointoring support&gt; </r></pre>                                                                                                    |
| [ ] Internat of Vers                                                                                                    |
| [A] watchoog filing Support                                                                                                    |
| < > Sonics Stiticon Backplane support                                                                                                    |
| < > Broadcom spectruc Amba                                                                                                    |
| Fit Valtee and Current Devilete Curvers                                                                                                    |
| [7] Vortage and Controller regulator Support>                                                                                                    |
| E l HIMT Controller Support                                                                                                    |
| A Multipadia support                                                                                                    |
|                                                                                                    |
| A Sound start support                                                                                                    |
| UD curport >                                                                                                    |
|                                                                                                    |
|                                                                                                    |
| Solects < Frits < Holps < Saves < Loads                                                                                                    |
| COLOCU STATES SHOLD STATES STATES                                                                                                    |
|                                                                                                    |

3. Select Lontium LT8911EXB driver.

#### Figure 4-9 Lontium LT8911EXB

| Graphics support                                                                                                    |
|----------------------------------------------------------------------------------------------------|
| Arrow keys navigate the menu. <enter> selects submenus&gt; (or empty submenus). Highlighted letters are hotkeys. Pressing <y> includes,</y></enter>                                                                                                    |
| <n> excludes, <m> modularizes features. Press <esc><esc> to exit, <? > for Help,  for Search. Legend: [*] built-in [] excluded <m> module</m></esc></esc></m></n>                                                                                                    |
| < > module capable                                                                                                    |
|                                                                                                    |
| ^(_)                                                                                                    |
| < > DRM Support for Samsung SoC Evynos Series                                                                                                    |
|                                                                                                    |
| S > Opprover chine                                                                                                    |
| < A server of the server of the server of th |
| A D Caro Caro and DZ (C2 DU UDM) Encodes Compart                                                                                                    |
| A Distance PLL MOS Encoder Support                                                                                                    |
| < > A-Car bo Evos Encoder Support                                                                                                    |
| < > VAL VITUAL GPU                                                                                                    |
| Display Panels>                                                                                                    |
| Display Interface Bridges>                                                                                                    |
| < > DRM Support for Ingenic Socs                                                                                                    |
| < > Broadcom V3D 3.x and newer                                                                                                    |
| < > Broadcom VC4 Graphics                                                                                                    |
| <pre>&lt; &gt; ETNAVIV (DRM support for Vivante GPU IP cores)</pre>                                                                                                    |
| < > i.MX (e)LCDIF LCD controller                                                                                                    |
| < > ARC PGU                                                                                                    |
| < > DRM Support for bochs dispi vga interface (qemu stdvga)                                                                                                    |
| < > Cirrus driver for QEMU emulated device                                                                                                    |
| <pre>&lt; &gt; GM12U320 driver for USB projectors</pre>                                                                                                    |
| < > Simple framebuffer driver                                                                                                    |
| < > DRM support for HX8357D display panels                                                                                                    |
| < > DRM support for ILI9225 display panels                                                                                                    |
| < > DRM support for ILI9341 display panels                                                                                                    |
| < > DRM support for ILI9486 display panels                                                                                                    |
| < > DRM support for MI02830T                                                                                                    |
| < > DRM support for Pervasive Displays RePaper panels (V231)                                                                                                    |
| < > URM support for Sitronix ST7586 display panels                                                                                                    |
| < > URM support for Sitronix ST7715R/ST7735R display panels                                                                                                    |
| <pre>&lt; &gt; URM Support for PL111 CLCD Controller</pre>                                                                                                    |
| S DRM Support for Faraday TV Encoder TVF200                                                                                                    |
| TMA (DRM support for ARM Mali A00/450 GPL)                                                                                                    |
| <pre>&lt; &gt; Dank (out opport for ARM Mail Midnard/Rifrost GPUs)</pre>                                                                                                    |
| < > APPEC DWC Display Controller                                                                                                    |
| < > ADPELD DIPORT for ST Ericition MODE (Multichannel Display Engine)                                                                                                    |
| C > DM Support for STEL Kowtone                                                                                                    |
| < > Charl adaptor to fir Registorie                                                                                                    |
| <pre>ct&gt; GUU Gob Dispital<br/>ct&gt; DM Support for VariSilicon</pre>                                                                                                    |
| L display contant entruit to down fr file                                                                                                    |
| [] Unified content output to debug sittle                                                                                                    |
| [] Veristiction specific under for Synopsys bw Mirr DSI                                                                                                    |
| [] Med support for Veristicon display controller                                                                                                    |
| [] Dec support for vertisticion display controller                                                                                                    |
| [4] HUMLED DET COLOR                                                                                                    |
| [^] Staffive mpri DSI Select                                                                                                    |
|                                                                                                    |
| < > AUV/313 encoder<br>to Incode the Deverting COU                                                                                                    |
| -*- Imagination Powerk GPU                                                                                                    |
|                                                                                                    |
| [*] Enable Legacy drivers (DANGERUUS)>                                                                                                    |
| Frame buffer Devices>                                                                                                    |
| Backlight & LCD device support>                                                                                                    |
| Console display driver support>                                                                                                    |
| [ ] Bootup Logo                                                                                                    |
|                                                                                                    |
|                                                                                                    |
| <pre><select> &lt; Exit &gt; &lt; Help &gt; &lt; Save &gt; &lt; Load &gt;</select></pre>                                                                                                    |
|                                                                                                    |
|                                                                                                    |

4. Save your change before you exit the kernel configuration dialog.

# 4.1.2. Display Interface Description

## 4.1.2.1. Enable eDP

The function has the following parameters.

- Function: lt8911exb\_panel\_enable.
- **Description**: The function is used to enable the display of eDP, initialize lane configuration and DSI configuration, then turn on backlight and power of eDP.
- Prototype: static int lt8911exb\_panel\_enable(struct drm\_panel \*panel).

## 4.1.2.2. Disable eDP

The function has the following parameters.

- Function: lt8911exb\_panel\_disable.
- Description: The function is used to turn down backlight and power of eDP.
- Prototype: static int lt8911exb\_panel\_disable(struct drm\_panel \*panel).

## 4.1.2.3. Obtain eDP Information

The function has the following parameters.

- Function: lt8911exb\_panel\_get\_modes.
- Description: The function is used to get registered information of panel.
- **Prototype**: static int lt8911exb\_panel\_get\_modes(struct drm\_panel \*panel, struct drm\_connector \*connector)

# 4.2. U-Boot Dispaly Module

# 4.2.1. U-Boot Display Driver

## 4.2.1.1. Device Tree Source Code

The following lists show the address of the display drivers.

• U-Boot display driver:

```
/u-boot/drivers/video/starfive
/u-boot/drivers/video/starfive_edp.c
```

• Device tree of JH-7110 DevKit:

/u-boot/arch/riscv/dts/starfive\_devkits.dts
/u-boot/arch/riscv/dts/starfive\_devkits-u-boot.dtsi

# 4.2.1.2. Device Tree Configuration

A DTS/DTSI file is used to store all the device tree configuration.

### vout DTS Port

In the file starfive\_devkits.dts, to configure vout dts port, you can find the device tree configuration of vout DSI as the following code block:

```
/u-boot/arch/riscv/dts/starfive_devkits.dts
   &dc8200 {
        status = "okay";
        vopb_out: port {
                #address-cells = <1>;
                #size-cells = <0>;
                vopb_out_mipi: endpoint@0 {
                        reg = <0>;
                        remote-endpoint = <&mipi_in_vopb>;
                };
                vopb_out_hdmi: endpoint@1 {
                        reg = <1>;
                        remote-endpoint = <&hdmi_in_vopb>;
                };
        };
};
   &mipi_dsi0 {
        status = "okay";
        starfive,panel = <&seeed_panel>;
        data-lanes-num = <1>;
        status = "okay";
       ports {
                mipi_in: port {
                        #address-cells = <1>;
                        #size-cells = <0>;
                        mipi_in_vopb: endpoint@0 {
                                 reg = <0>;
                                 remote-endpoint = <&vopb_out_mipi>;
                        };
                };
        };
};
   &hdmi{
        pinctrl-names = "default";
        pinctrl-0 = <&hdmi pins>;
        status = "okay";
        ports {
                hdmi_in: port {
                        #address-cells = <1>;
                        #size-cells = <0>;
                        hdmi_in_vopb: endpoint@0 {
                                 reg = <0>;
```

```
remote-endpoint = <&vopb_out_hdmi>;
        };
    };
};
```

The following list provides explanations for the parameters included in the above code block.

- status: The work status of the LCD module. To enable the module, set this bit as "okay" or to disable the module, set this bit as "disabled".
- reg: Register base address "0x295e0000" and range "0x10000".
- **port**: The port(s) used by the LCD driver.
- data-lanes-num: The number of data lanes.

## I2C2

In the file jh7110-devkits.dts, to configure lt8911exb, the lt8911exb dts port should be added into i2c2. You can find the device tree configuration of i2c2 as the following code block:

```
linux/arch/riscv/boot/dts/starfive/jh7110-devkits.dts:
&i2c2 {
        clock-frequency = <100000>;
        i2c-sda-hold-time-ns = <300>;
        i2c-sda-falling-time-ns = <510>;
        i2c-scl-falling-time-ns = <510>;
        auto_calc_scl_lhcnt;
        pinctrl-names = "default";
        pinctrl-0 = <&i2c2_pins>;
        status = "okay";
        lt8911exb i2c@29 {
                compatible = "lontium, lt8911exb";
                reg = <0x29>;
                reset-qpio = <&qpio 41 1>;
                pwm-gpio = <&gpio 33 1>;
                bl-gpio = <&ext_gpio 6 GPIO_ACTIVE_LOW>;
                port {
                                 lt8911exb_in: endpoint {
                                         remote-endpoint = <&dsi0_output>;
                                 };
                         };
        };
};
```

In the above code block, the parameters of **pinctrl-names** and **pinctrl-0** are used to configure the i2c2 pin configuration settings.

#### **&MIPI DST**

In the file jh7110-devkits.dts, configure remote-end point for connecting DSI and panel. You can find the device tree configuration of & MIPI DST as the following code block:

```
linux/arch/riscv/boot/dts/starfive/jh7110-devkits.dts:
&mipi_dsi {
        status = "okay";
        ports {
                #address-cells = <1>;
                #size-cells = <0>;
                port@0 {
                         reg = <0>;
                         #address-cells = <1>;
                         #size-cells = <0>;
                         dsi0_output: endpoint@0 {
                                 reg = <0>;
                                 remote-endpoint = <&lt8911exb_in>;
                         };
                         dsi1_output: endpoint@1 {
                                 reg = <1>;
                                 remote-endpoint = <&panel_dsi_port>;
                         };
                         dsi2_output: endpoint@2 {
                                 reg = <2>;
                                 remote-endpoint = <&radxa_in>;
                         };
                 };
                port@1{
                         reg = <1>;
                         dsi_in_port: endpoint {
                                 remote-endpoint = <&mipi_out>;
                         };
                };
        };
};
```

# 4.2.1.3. U-Boot Menu Configuration

Follow the steps below to enable the configuration for U-Boot.

1. Under the root directory of freelight-u-sdk, type the following command to enter the u-boot menu configuration GUI.

```
make uboot-menuconfig
```

2. Enter the **Device Drivers** menu.

#### **Figure 4-10 Device Drivers**

| U-Boot 2021.10 Configuration                                                                                                    |
|----------------------------------------------------------------------------------------------------|
| Arrow keys navigate the menu. «Enter> selects submenus> (or empty submenus). Highlighted letters are hotkeys. Pressing <y><br/>includes, <n> excludes, <m> modularizes features. Press <esc><esc> to exit, <? > for Help,  for Search. Legend: [*] built-in [ ]<br/>excluded <m> module &lt; &gt; module capable</m></esc></esc></m></n></y> |
| <pre>*** Campiler: gcc (Uburtu 7.5.0-3uburtu1-18.04) 7.5.0 ***</pre>                                                                                                    |
|                                                                                                    |

3. Enter the Graphics support menu.

#### Figure 4-11 Graphics support

| Device Drivers Arrow keys navigate the menu. <enter> selects submenus&gt; (or empty submenus). Highlighted letters are hotkeys. Pressing <y> includes, <n> excludes, <m> modularizes features. Press <esc><esc><esc><for <="" help,=""></for> for Help,  for Search. Legend: [*] built-in [] excluded <m> module &lt;&gt; module capable</m></esc></esc></esc></m></n></y></enter>                                                                                                    |
|----------------------------------------------------------------------------------------------------|
|                                                                                                    |
| <pre>() nable support for MediaTek PWM () nable support for the hockship PWM () nable support for the Tegra PWM () nable support for the Tegra PWM () nable support for the Tegra PWM () nable support for the Tegra PWM () nable support for the Tegra PWM () nable support for the Tegra PWM () nable support for the Tegra PWM () nable support for the Tegra PWM () nable support for the Tegra PWM () nable support for the Tegra PWM () nable support for the Tegra PWM () nable support for the Tegra PWM () nable support for the Tegra PWM () nable support for U QUICE Engine (* I nable RAM support in SPL () nable STM22 SDNAM support () nable STM22 SDNAM support () nable STM22 SDNAM support () nable SUPPORT&gt; () nable TWM2 SDNAM support () nable SUPPORT&gt; () nable TWM2 SDNAM support () nable SUPPORT&gt; () nable TWM2 SDNAM support () nable SUPPORT&gt; () NEW orking Teguency (Frequency of DDR is 2133M)&gt; () TWM support for RANGON Number Generator devices () Fiver support for STFLVE SOCS () Triver support for STFLVE SOCS () Triver support for RANGON Number Generator devices () Fiver support for RANGON Number Generator devices () STARFive DOLORY manager) Support&gt; () MEM Support&gt; () MEM (Shared Memory manager) Support () Soft&gt; () MEM Support&gt; () TWM Support&gt; () TWM Support&gt; () TWM Support&gt; () PWM Support&gt; () PWM S</pre> |
| < <u>Select&gt;</u> < Exit > < Help > < Save > < Load >                                                                                                    |

4. Select Enable driver model support for LCD/video.

| Arrow keys navigate the menu. <enter> selects submenus) (or empty submenus). Highlighted letters are hotkeys. Pressing<br/>includes, <n> excludes, <n <esc="" features.="" modularizes="" press=""> to exit, <? > for Help,  for Search. Legend: [*] built-in<br/>excluded <n> module &lt;&gt; module capable<br/>(*) inable panel backlight uclass support<br/>(0x333177600) Default framebuffer size to use if no drivers request it<br/>[*] Enable copying the frame buffer to a hardware copy<br/>[*] Generic PMU based Backlight Driver<br/>[] Generic PMU based Backlight Driver<br/>[] Generic CPU based Backlight Driver<br/>[] Generic CPU based Backlight Driver<br/>[] Support 16-bit-per-pixel displays<br/>[*] Support 3-bit-per-pixel displays<br/>[*] Support 3-bit-per-pixel displays<br/>[*] Support 3-bit-per-pixel displays<br/>[*] Support 3-bit-per-pixel displays<br/>[*] Support a simple text console<br/>[] Support a console that uses TrueType fonts<br/>[] Baube Himax HX-82330 LCD driver<br/>[] Display console as white on a black background<br/>[] Support [] bit framebuffer clasa<br/>[*] Enable panel uclass support<br/>[] Display console as white on a black background<br/>[] Support<br/>[] Use 'vidoonsole' when CONFIG VIDCONSOLE_AS_NAME string is seen in stdout<br/>[] Hnable Videonsole' when CONFIG VIDCONSOLE_AS_NAME string is seen in stdout<br/>[] ANX984 bridge chip<br/>[] 0 TheoeosA.DSI.LCD panel support</n></n></n></enter>                                                                                                    | wice Drivers > Graphics support > Search (DM_VIDEO) > Graphics support                                                                                                    |                                           |
|----------------------------------------------------------------------------------------------------|----------------------------------------------------------------------------------------------------|-------------------------------------------|
| <pre>If i Enable driver model support for LCD/Vided [*] Enable panel backlight uclass support [0x033177600] Default framebuffer size to use if no drivers request it [*] Enable copying the frame buffer to a hardware copy [*] Generic GPIO based Backlight Driver [ Generic GPIO based Backlight Driver [ Hanable vidconsole commands lcdputs and setcurs [*] Support 8-bit-per-pixel displays [*] Support 12-bit-per-pixel displays [*] Support 132-bit-per-pixel displays [*] Support a Site expenses in video console -*- Support ANSI escape sequences in video console [] Support aconsole that uses TrueType fonts [] Bable Himax HX-8238D LCD driver [] Bisplay cansole as white on a black background [] Skip framebuffer clear [*] Enable same panel uclass support [*] Enable bile support [*] Ceneric (*MONSOLE_AS_NAME string is seen in stdout [] Enable Vidconsole in support [] MANGENA bile video driver support [] Support [] Support [] THREE SA VIDEONSOLE_AS_NAME string is seen in stdout [] Enable videonsole that [] Enable single chip [] Generic (*MONSOLE_AS_NAME string is seen in stdout [] Enable single chip [] Generic of the support [] Generic of the support [] Generic of the support [] Generic of the support [] Generic aconsole support [] Generic aconsole support [] Generic aconsole that uses the support [] Generic aconsole that uses the support [] Generic aconsole the termine termine termine termine termine termine termine termine termine termine termine t</pre> | Graphics support<br>Arrow keys navigate the menu. <enter> selects submenus). Highlighted letters are<br/>includes, <n> excludes, <m> modularizes features. Press <esc><esc> to exit, <? > for Help,  for Search. Lege<br/>excluded <m> module &lt;&gt; module capable</m></esc></esc></m></n></enter>                                                                                                    | hotkeys. Pressing <<br>nd: [*] built-in [ |
| <pre>( ) HMB200 USI LCD panel support ( ) mipi to edp LCD panel support ( ) SD228 bridge chip ( ) TDO TL070WSH30 DSI LCD panel support ( ) Hitachi tX18d4ZVm LVDS LCD panel support ( ) Enable AMIOgic Meson video support ( ) Armada XP LCD controller Enable EDDI library (*) Enable NX2 TAUH988 support ( ) Enable NX2 TAUH988 support ( ) Enable NX2 TAUH988 support ( ) Enable AMI35X video support using HLCDC ( ) Enable AMI35X video support ( ) Enable LF Freescale Display Control Unit ( ) Enable Freescale Display Processor support ( ) Enable ATM Mall Display Processor support ( ) Enable CS Support on Tegra20 ( ) Enable LCD support on Tegra214 ( +) </pre>                                                                                                    | <pre>    inable driver model support for CG/Vidde<br/>(*) inable panel backlight uclass support<br/>(0x03177600) Default framebuffer size to use if no drivers request it<br/>(*) Enable copying the frame buffer to a hardware copy<br/>(*) enercic GPIO based Backlight Driver<br/>(*) enercic GPIO based Backlight Driver<br/>(*) enercic GPIO based Backlight Driver<br/>(*) support 8-bit-per-pixel displays<br/>(*) support 32-bit-per-pixel displays<br/>(*) support 32-bit-per-pixel displays<br/>(*) support 32-bit-per-pixel displays<br/>(*) support 32-bit-per-pixel displays<br/>(*) support 32-bit-per-pixel displays<br/>(*) support 1051 interface<br/>(*) support a simple text console<br/>(*) support notated displays<br/>(*) support rotated displays<br/>(*) support a console that uses TrueType fonts<br/>(*) finable Himax HX-8238D LCD driver<br/>(*) Sisplay console as white on a black background<br/>(*) kip framebuffer clear<br/>(*) inable Kimax HX-8238D LCD driver<br/>(*) inable Kimax HX-8238D LCD driver<br/>(*) support a console that uses TrueType fonts<br/>(*) support schedu displays<br/>(*) yidconsole' when CONFIG VIDCOMSOLE_AS_NAME string is seen in stdout<br/>(*) mable SI LCD panel support<br/>(*) mable SI LCD panel support<br/>(*) MM8098D SI LCD panel support<br/>(*) MM8098D SI LCD panel support<br/>(*) MM8098D SI LCD panel support<br/>(*) mable JLCD panel support<br/>(*) mable JLCD panel support<br/>(*) mable JLCD Darrol Support<br/>(*) mable AMASSX video support<br/>(*) mable AMASSX video support<br/>(*) mable AMASSX video support<br/>(*) mable AMASSX video support<br/>(*) mable AMASSX video support<br/>(*) mable AMASSX video support<br/>(*) mable AMASSX video support<br/>(*) mable AMASSX video support<br/>(*) mable AMASSX video support<br/>(*) mable AMASSX video support<br/>(*) mable AMASX video support<br/>(*) mable AMASSX video support<br/>(*) mable AMASX video support<br/>(*) mable AMASX video support<br/>(*) mable AMASX video support<br/>(*) mable AMASX video support<br/>(*) mable AMASX video support<br/>(*) mable AMASX video support<br/>(*) mable AMASX video support<br/>(*) mable AMASX video support<br/>(*) mable AMASX video support<br/>(*) mable AMASX video support ====================================</pre> |                                           |

5. Select Enable STARFIVE Video Support.

#### Figure 4-13 Enable STARFIVE Video Support

| •_Device Drivers > Graphics support                                                                                                    |
|----------------------------------------------------------------------------------------------------|
| Graphics support<br>Arrow keys navigate the menu. <enter> selects submenus&gt; (or empty submenus). Highlighted letters are hotkeys. Pressing <y><br/>includes, <n> excludes, <m> modularizes features. Press <esc><esc> to exit, <? > for Help,  for Search. Legend: [*] built-in []<br/>excluded <m> module &lt;&gt; module capable</m></esc></esc></m></n></y></enter>                                                                                                    |
| <pre>(*) Enable of the logical support (*) Enable simple panel support (*) Enable simple panel support (*) Enable Simple panel support (*) Enable Videousle's when CONFIG VIDCONSOLE_AS_NAME string is seen in stdout (*) Enable Videousle's when CONFIG VIDCONSOLE_AS_NAME string is seen in stdout (*) Enable Videousle's when CONFIG VIDCONSOLE_AS_NAME string is seen in stdout (*) Enable Videousle's when CONFIG VIDCONSOLE_AS_NAME string is seen in stdout (*) Enable Videousle's when CONFIG VIDCONSOLE_AS_NAME string is seen in stdout (*) Enable Videousle's upport (*) Enable Videousle's upport (*) Enable Videousle's upport (*) Enable Videousle's upport (*) Enable Videousle's upport (*) Enable Videousle's upport UDEOusle's UPPORT (*) Enable Videousle's UPPORT USING (*) Enable Videousle's UPPORT USING (*) Enable Videousle's</pre> |
| Collecte < Exit > < Heip > < Save > < Load >                                                                                                    |

| .config - U-Boot 2021.10 Configuration<br>> Device Drivers > Graphics support > Search (DM VIDED) > Graphics support > Enable STARFIVE Video Support                                                                                                    |
|----------------------------------------------------------------------------------------------------|
| Arrow knye pavisto the many "Enter colect submany" - (or small without ) - Highlighted latters are bettern. Brassing -X-                                                                                                    |
| An owneys have gete the menu. Kenter setted is submenus> (of empty submenus>), in unificative tetters are notkeys. Presseng (><br>includes, <w> excludes, <w <esc="" features.="" modularizes="" press=""> Esc&gt; Cesc to submenus&gt;, for Help, &lt;&gt; for Search. Legend: [*] built-in []</w></w> |
| excluded <m> module &lt; &gt; module capable</m>                                                                                                    |
| - Epahla STARETVE Video Support                                                                                                    |
| (3840) Miximum horizontal resolution (for memory allocation purposes)                                                                                                    |
| (2100) Miximum vertical resolution (for memory allocation purposes)<br>[*] EDP Port                                                                                                    |
| [*] LVDS Port<br>[*] H/MI port                                                                                                    |
| [4] MIPI Port                                                                                                    |
| [^] DSI NOSI                                                                                                    |
|                                                                                                    |
|                                                                                                    |
|                                                                                                    |
|                                                                                                    |
|                                                                                                    |
|                                                                                                    |
|                                                                                                    |
|                                                                                                    |
|                                                                                                    |
|                                                                                                    |
|                                                                                                    |
|                                                                                                    |
|                                                                                                    |
|                                                                                                    |
|                                                                                                    |
|                                                                                                    |
|                                                                                                    |
|                                                                                                    |
|                                                                                                    |
|                                                                                                    |
|                                                                                                    |
|                                                                                                    |
| <pre><betect> &lt; Extt &gt; &lt; Hetp &gt; &lt; Save &gt; &lt; Load &gt;</betect></pre>                                                                                                    |
|                                                                                                    |

6. Select mipi to edp LCD panel support.

#### Figure 4-15 mipi to edp LCD panel support

| , Contrig = 0-boot 2021.10 Contriguization                                                                                                    |
|----------------------------------------------------------------------------------------------------|
| Graphics support<br>Arrow keys navigate the menu. <enter> selects submenus&gt; (or empty submenus). Highlighted letters are hotkeys. Pressing <y><br/>includes, <n> excludes, <m> modularizes features. Press <esc><esc> to exit, <? > for Help,  for Search. Legend: [*] built-in []<br/>excluded <m> module &lt;&gt; module capable</m></esc></esc></m></n></y></enter>                                                                                                    |
| <pre>(*) Enable driver model support for LCD/video (*) Enable panel backlight uclass support (*) Enable copying the frame burrier a hardware copy (*) Enable copying the frame burrier a hardware copy (*) Enable copying the frame burrier a hardware copy (*) Enable videonsole commands ledputs and setcurs (*) Enable videonsole commands ledputs and setcurs (*) Enable videonsole commands ledputs and setcurs (*) Enable videonsole commands ledputs and setcurs (*) Enable videonsole commands ledputs and setcurs (*) Enable videonsole commands ledputs and setcurs (*) Enable videonsole commands ledputs and setcurs (*) Enable videonsole that uses TrueType fonts (*) Enable panel uclass support (*) Enable panel uclass support (*) Enable panel uclass support (*) Enable panel uclass support (*) Enable panel uclass support (*) Enable support Site of the support (*) Enable fact console (*) Enable fact console (*) Enable fact</pre> |
|                                                                                                    |

7. Save your change before you exit the kernel configuration dialog.

## 4.2.2. Display Interface Description

## 4.2.2.1. Enable eDP

The function has the following parameters.

- Function: edp\_panel\_enable\_backlight
- **Description**: The function is used to enable the display of eDP, initialize lane configuration and DSI configuration, then turn on backlight and power of eDP.
- Prototype: static int edp\_panel\_enable\_backlight(struct udevice \*dev).

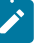

#### Note:

This function will be called by system automatically while the eDP and display related configuration is opened.

# 4.2.2.2. Obtain eDP Information

The function has the following parameters.

- Function: edp\_panel\_get\_display\_timing
- **Description**: The function is used to get registered information of panel.
- **Prototype**: static int edp\_panel\_get\_display\_timing(struct udevice \*dev, struct display\_timing \*timings).

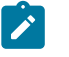

#### Note:

This function will be called by system automatically while the eDP and display related configuration is opened.

# 5. Work Process

# 5.1. Initialization Process of Kernel

The following diagram shows the eDP initialization process for JH-7110 DevKit.

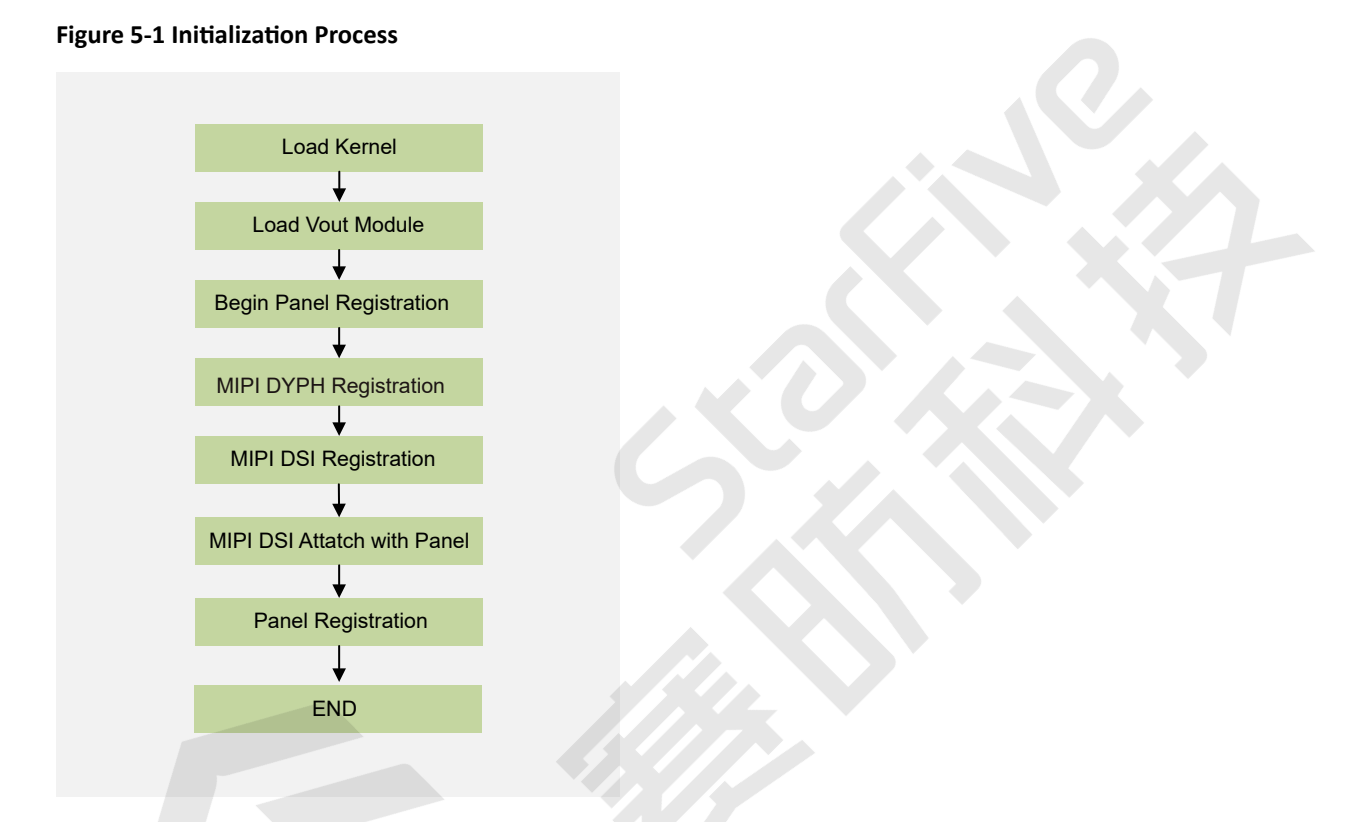

# 5.2. Initialization Process of U-Boot

The following diagram shows the U-Boot initialization process for JH-7110 DevKit.

#### Figure 5-2 Initialization Process

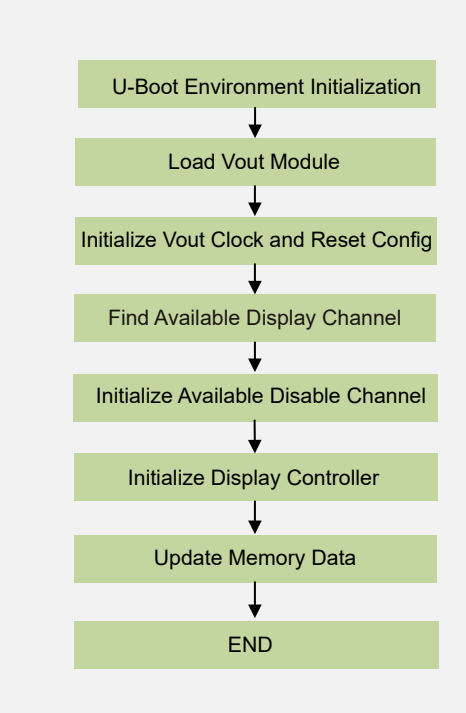

# 6. Kernel Parameter Configuration

This chapter describes how to configure the parameters of eDP to JH-7110 DevKit, the eDP model is BOE-NV140FHM-N46.

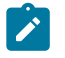

U-Boot does not support parameter configuration.

# 6.1. DSI Tool

Note:

This chapter mainly provides a tool for users to calculate JH7110 DSI timing and gives an instruction on how to set the calculated timing into the Linux driver to light screen. The tool package  $(dsi\_tool\_v2.0)$  includes the following parts:

- StarFive\_DSI\_Tool\_v2.0.exe
- input.md
- output.txt
- . /run.sh: Script to be used to generate output.txt

# 6.1.1. The input.md File

This file provides example parameters for MIPI DSI timing calculate, which can be modified and configured by users based on actual parameters.

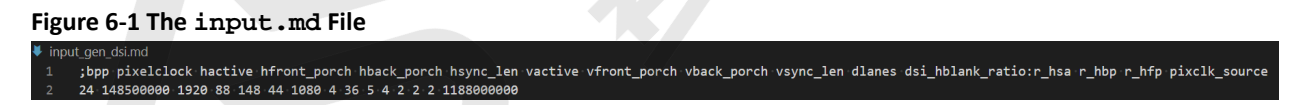

The description of the parameters in input.md file are as follows:

- bpp: Bit per pixel
- pixelclock\*: The pixel clock
- hactive\*: Horizontal effective pixels
- hfront\_porch\*: Horizontal front porch, delay before horizontal synchronization signal
- hback\_porch\*: Horizontal back porch, delay after horizontal synchronization signal
- hsync\_len\*: Horizontal pulse width, the length of the horizontal synchronization signal
- vactive\*: Vertical effective pixels
- vfront\_porch\*: Vertical front porch, delay before vertical synchronization signal

- vback\_porch\*: Vertical back porch, delay after vertical synchronization signal
- vsync\_len\*: Vertical pulse width, the length of the vertical synchronization signal
- dlanes: MIPI DSI lane number
- dsi\_hblank\_ratio: The ratio of hsa, hbp, and hfp of DSI timing. It is used to allocate the horizontal blanking of the final calculated DSI timing, which can be 0. If any of the three values are 0, it means you will use the default ratio.
- r\_hsa: The ratio of hsa of DSI timing, which can be 0. If the value is 0, the DSI hsa, hbp, hfp will use the default ratio.
- **r\_hbp**: The ratio of **hbp** of DSI timing, which can be 0. If the value is 0, the DSI **hsa**, **hbp**, **hfp** will use the default ratio.
- **r\_hfp**: The ratio of **hfp** of DSI timing, which can be 0. If the value is 0, the DSI **hsa**, **hbp**, **hfp** will use the default ratio.
- **pixclk\_source**: Pixel clock source, corresponding to PLL2 of JH-7110 (default is 1188M). To make changes to PLL2, you will have to modify this parameter.

## Note:

"\*" means you can get the value from the screen manual or manufacturer.

## 6.1.2. The output.txt File

This file is the timing result generated by the tool, which is calculated based on input.md after running the ./run.sh script. The following is an example output.txt.

| 6 - Kernel Parameter Configuration

#### Figure 6-2 Example Output

| ≡ dsi_o | putput.txt                                              |
|---------|---------------------------------------------------------|
| 1       | Welcome to use StarFive DSI timing generation tool v2.0 |
| 2       |                                                         |
| 3       | {                                                       |
| 4       | .dpi_timing = { //1920x1080, 24 bits, 60.00 Hz          |
| 5       | .pixelclock = 148500000,                                |
| 6       | .hactive = 1920 ,                                       |
| 7       | .hfront_porch = 88                                      |
| 8       | .hback_porch = 148,                                     |
| 9       | .hsync_len = 44,                                        |
| 10      | .vactive = 1080 ,                                       |
| 11      | .vfront_porch = 4                                       |
| 12      | .vback_porch = 36 ,                                     |
| 13      | .vsync_len = 5 ,                                        |
| 14      | },                                                      |
| 15      | .dsi_timing = {                                         |
| 16      | .dlanes = 4 ,                                           |
| 17      | .bitrate = 900000000,                                   |
| 18      | .hsa = 306 ,                                            |
| 19      | .hbp = 304 ,                                            |
| 20      | .hfp = 297 ,                                            |
| 21      | .hact = 5760 ,                                          |
| 22      | },                                                      |
| 23      | },                                                      |

Due to the fact that the frequency of pixelclock is integer divided by JH-7110 PLL2, the pixelclock in output.txt here may change accordingly.

To apply this timing in Linux, refer to Configuration (on page 38).

# 6.2. Configuration

## 6.2.1. Use DSI Tool

- 1. Install <u>Git</u> and open the dsi\_tool\_v2.0 folder.
- 2. Right-click under the dsi\_tool\_v2.0 folder to show options.
- 3. Choose Git Bash Here option, and open it.

#### Figure 6-3 Git Bash Here

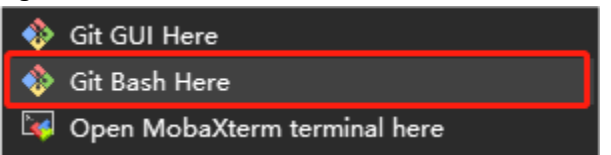

4. Run the following to generate output.txt:

./run.sh

Figure 6-4 ./run.sh

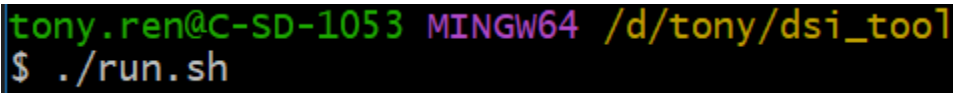

#### Note:

If the screen manufacturer does not provide the ratio of **dsi\_hblank\_ratio**, you can use the default ratio in the following two methods:

- Set the value of r\_hsa, r\_hbp, or r\_hfp in the input .md file to 0.
- Generally use r\_hsa (2), r\_ hbp(2), r\_ hfp(2).

## 6.2.2. Configuration Example

This section provides an example to configure the parameters in kernel. The following code block is an example of the output file:

```
{
.dpi_timing = {
       .pixelclock = 148500000, //div 10, 60 fps
       .hactive = 1920, //w
       .hfront_porch = 88,
       .hback_porch = 148,
       .hsync len
                     = 44,
       .vactive = 1080, //h
       .vfront_porch = 34,
       .vback_porch = 6,
       .vsync_len
                     = 5,
   },
    .dsi_timing = {
       .dlanes
                     = 4,
       .bitrate
                     = 900000000,
       .hsa
                     = 147,//132,
       .hbp
                     = 480,//508,
                     = 280,//268,
       .hfp
       .hact
                     = 5760,
   },
},
```

### To Configure eDP

dpi\_timing is the timing of the eDP, which needs to be added in the panel driver. It corresponds to jh7110\_lt8911exb.c under the path of \linux\drivers\gpu\drm\verisilicon, which maps lt8911exb\_panel\_modes.

- 1. Enter jh7110\_lt8911exb.c file.
- 2. Modify the parameters of PLL 1188M under this function according to the output file.

```
Figure 6-5 Modify the Parameters
```

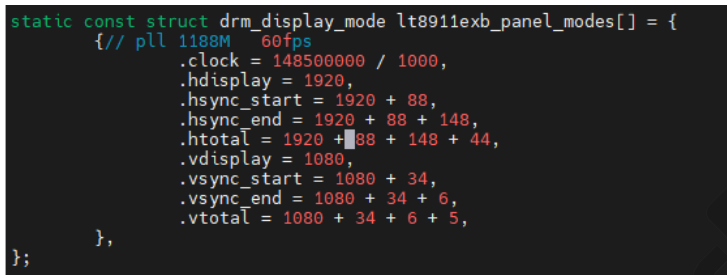

Tip:

- clock = pixelclock/1000
- hdisplay = hactive
- hsync\_start = hactive + hfp
- hsync\_end = hactive + hfp + hbp
- htotal = hactive + hfp + hbp+ hsync\_len
- vdisplay = vactive
- vsync\_start = vactive + vfp
- vsync\_end = vactive + vfp + vbp
- vtotal = vactive + vfp + vbp + vsync\_len
- 3. Perform the following to update the MIPI\_Timing[] parameters:

#### Figure 6-6 MIPI\_Timing[]

4. After configuration, it will be synchronized to the DC controller driver and eDP DSI driver. For example, to update DSI\_Timing lanes to 4, you can change the corresponding parameters in the input file.

The corresponding driver code is shown in the following screen:

```
Figure 6-7 driver_code
```

### **To Configure MIPI DSI**

The following is the DSI timing in output.txt we generated before. Follow the steps below to configure MIPI DSI.

```
.dsi_timing = {
		.dlanes = 4,
		.bitrate = 900000000,
		.hsa = 147,//132,
		.hbp = 480,//508,
		.hfp = 280,//268,
		.hact = 5760,
},
```

- 1. Open jh7110\_lt8911exb.c file under the path of \linux\drivers\gpu\drm \verisilicon in Linux. In JH-7110 DevKit, the channel number of eDP is channel 0.
- 2. Locate cdns\_dsi\_mode2cfg function to modify the hsa, hbp and hfp parameter according to the value in the **output.txt** generated previously.

| 6 - Kernel Parameter Configuration

Figure 6-8 hsa hbp hfp

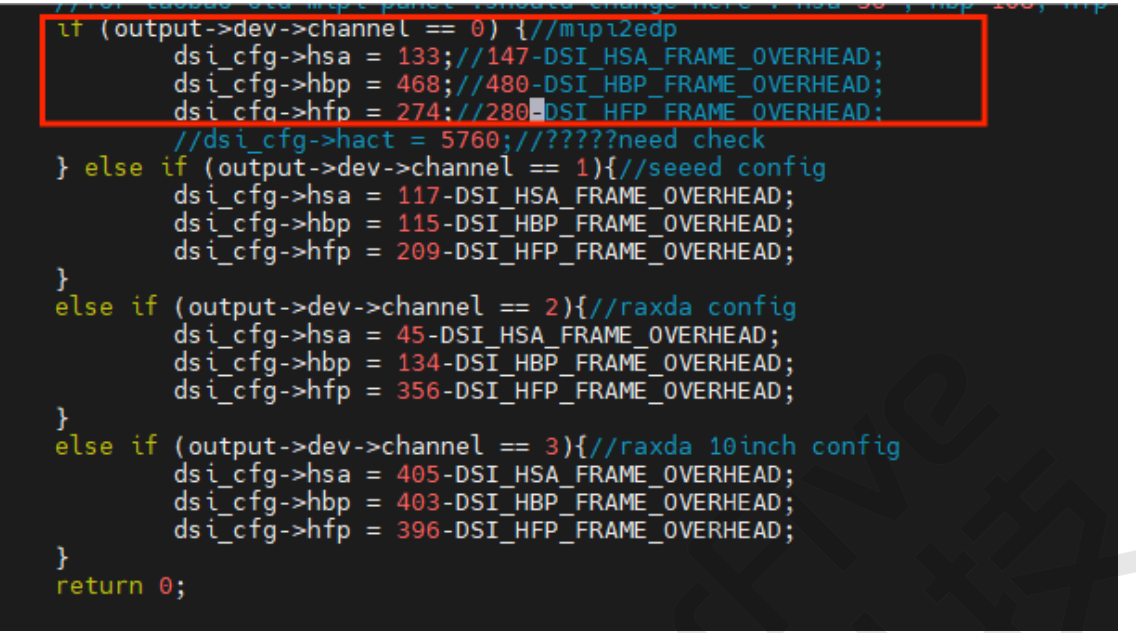

3. Then locate cdns\_dsi\_adjust\_phy\_config function to modify the **bitrate** parameter according to the value in the **output.txt** generated previously.

Figure 6-9 bitrate

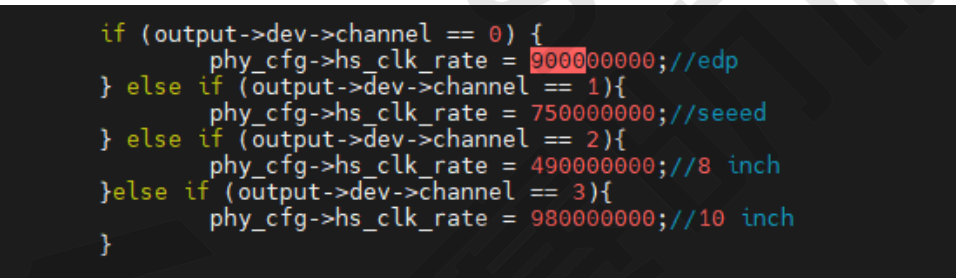

Tip:

The **hs\_clk\_rate** in the figure means **bitrate**.

# 7. Debug eDP

# 7.1. Test Case Configuration

Follow the steps below to enable the kernel configuration.

1. Under the root directory of freelight-u-sdk, type the following command to enter the kernel menu configuration GUI.

make buildroot\_initramfs-menuconfig

2. Enter the Target packages menu.

Figure 7-1 Target Packages

| Buildroot 20710 500 500 52.0.2 Controlocation<br>Arrow keys navigate the menu. <enter> selects submenus&gt; for empty submenus&gt; Mighlighted letters are hotkeys. Pressing <y> selects a feature, while <h<br>excludes a feature. Press <esc><esc> to exit, <? > for Help,  for Search. Legend: [*] feature is selected [ ] feature is excluded<br/>Target options&gt;<br/>Build options&gt;<br/>Toolchain&gt;</esc></esc></h<br></y></enter> |    |
|----------------------------------------------------------------------------------------------------|----|
| Target options><br>Build options><br>Toolchain>                                                                                                    | V> |
| System configuration><br>Kernel><br>Target packages><br>Bootloaders><br>Hust utlities><br>Legacy config options>                                                                                                    |    |

3. Enter the Libraries menu.

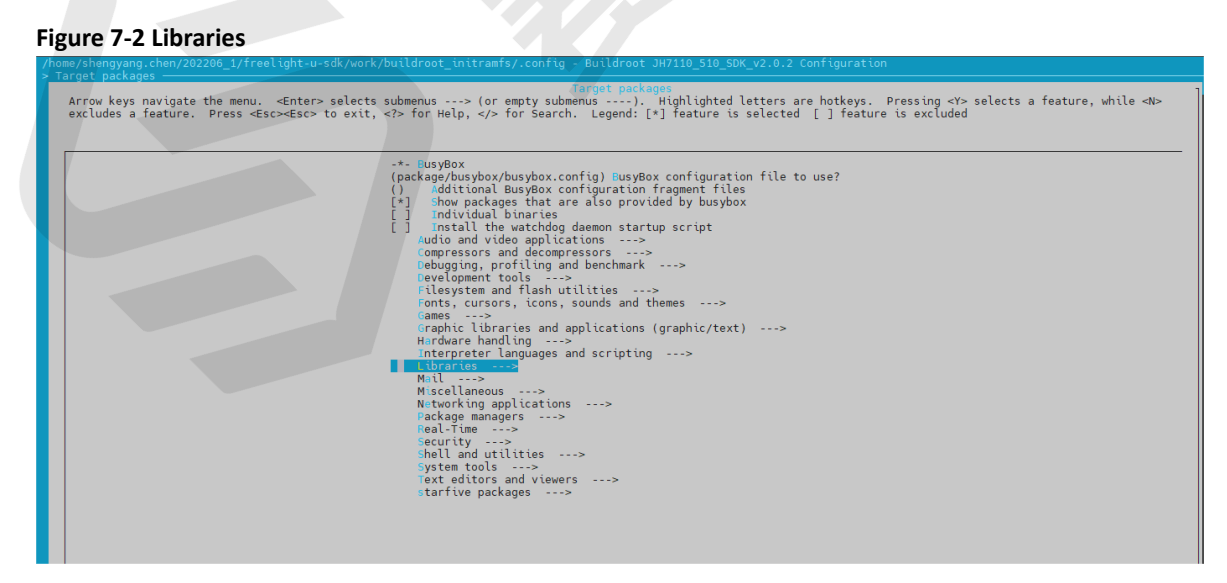

4. Enter the **Graphics** menu.

#### Figure 7-3 Graphics

| e/shengyang.chen/202206_1/freelight-u-sdk/work/buildroot_initramfs/.config - Buildroot JH7110_510_SDK_v2.0.2 Configuration<br>rest nackamps > ithrarius-                                                                                                    |
|----------------------------------------------------------------------------------------------------|
| Libraries<br>Arrow keys navigate the menu. <enter> selects submenus&gt; (or empty submenus). Highlighted letters are hotkeys. Pressing <y> selects a feature, while <n><br/>excludes a feature. Press <esc> to exit, <? > for Help,  for Search. Legend: [*] feature is selected [] feature is excluded</esc></n></y></enter> |
| <pre>audio/Sound&gt; Compression and decompression&gt; Crypto&gt; Database&gt; Filesystem&gt; Graphits&gt; Javascript&gt; Javascript&gt; Javascript&gt; Javascript&gt; Souny,34,&gt; Logging&gt; Multimedia&gt; Networking&gt; Security&gt; Text and terminal handling&gt;</pre>                                              |

#### 5. Enter the **libdrm** menu.

#### Figure 7-4 libdrm

| ( FOOD1 CO                                                                                                    |            |
|----------------------------------------------------------------------------------------------------|------------|
| Arrow keys navigate the menu. «Enters selects submenus> (or empty submenus>. Highlighted letters are hotkeys. Pressing «Y> selects a feature, whi<br>excludes a feature. Press «Esc>«Esc> to exit, for Help,  for Search. Legend: [*] feature is selected [] feature is excluded | le <n></n> |
| <pre>excludes a feature. Press excesses to exit, e&gt; for heip, e&gt; for search. Legend: [*] feature is selected [] feature is excluded  [] ssimp</pre>                                                                                                    |            |
| -* libpng<br>[]] libqrencode                                                                                                    |            |

6. Select the **Install test programs** option, or you may select ALL options under this menu.

#### Figure 7-5 Install Test Programs

| home/shengyang.chen/202206_1/freelight-u-sdk/work/buildroot_initramfs/.config - Buildroot JH7119_519_50K_V2.0.2 Configuration<br>Target packages > ihrenizes > Creatives > Cheffen                                                                                                    |  |  |
|----------------------------------------------------------------------------------------------------|--|--|
| Arrow keys navigate the menu. <enter> selects submenus&gt; (or empty submenus&gt; (biphlighted letters are hotkeys. Pressing <y> selects a feature, while <n> excludes a feature. Press <esc><esc><to <?="" exit,=""> for Help,  for Search. Legend: [*] feature is selected [] feature is excluded</to></esc></esc></n></y></enter> |  |  |
| libdrm [] radeon [] andgpu [] neuveau [] etnaviv (experimental) [] install test programs                                                                                                    |  |  |
|                                                                                                    |  |  |

**Result**: After you have completed all the above configuration, you can use the modetest tool in kernel for testing.

7. Save your change before you exit the kernel configuration dialog.

# 7.2. Before Debug

Before debugging the MIPI controller, make sure you see the following screen in the start-up logs.

#### Figure 7-6 Start-up Logs

| cess |
|------|
|      |
|      |
|      |
|      |
|      |
|      |
|      |
|      |
|      |
|      |
|      |
|      |
|      |
|      |
|      |
|      |
|      |
|      |
|      |
|      |
|      |
|      |
|      |
|      |
|      |
|      |
|      |

The content in the red box indicates the MIPI work status. Make sure the log lines showing in the red box are printed before debug.

# 7.3. Debug eDP

1. Follow the steps in <u>Test Case Configuration (on page 43)</u> to configure the test environment.

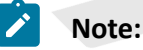

Make sure you have configured **libdrm** and **modetest** before compiling and burning an image.

2. After you have completed the kernel start-up, use the following command to verify the display functions and connection status.

modetest -M starfive

The following legends and tables display an example output and descriptions.

• Debug output 1:

| Figure 7-7 Debug Display 1                                                                                                    |
|----------------------------------------------------------------------------------------------------|
| # modetest -M starfive<br>Encoders:<br>id crtc type<br>115 0 TMDS<br>117 0 DSI 0x0000002 0x0000002                                                                                                    |
| Connectors:<br>id encoder status<br>116 0 connected HDMI-A-1 0x0 10 115                                                                                                    |
| index name refresh (Hz) hdisp hss hse htot vdisp vss vse vtot<br>#0 1920x1080 60.00 1920 2008 2052 2200 1080 1084 1089 1125 148500 flags: phsync, pvsync; type: driver<br>#1 1920x1080 50.00 1920 2048 2492 2640 1080 1084 1089 1125 148500 flags: phsync, pvsync; type: driver<br>#2 1920x1080 50.00 1920 2448 2492 2640 1080 1084 1089 1125 148500 flags: phsync, pvsync; type: driver<br>#3 1280x720 60.00 1280 1390 1430 1650 720 725 730 750 74250 flags: phsync, pvsync; type: driver<br>#4 1280x720 59.94 1280 1390 1430 1650 720 725 730 750 74250 flags: phsync, pvsync; type: driver<br>#5 1280x720 48.00 1280 1220 1760 1980 720 725 730 750 74250 flags: phsync, pvsync; type: driver<br>#6 1280x720 48.00 1280 2240 2280 2500 720 725 730 750 90000 flags: phsync, pvsync; type: driver<br>#7 1280x720 48.00 1280 2240 2280 2500 720 725 730 750 7490000 flags: phsync, pvsync; type: driver<br>#6 40x480 60.00 640 656 752 800 480 490 492 525 25175 flags: nhsync, nvsync; type: driver<br>#9 640x480 59.94 640 656 752 800 480 490 492 525 25175 flags: nhsync, nvsync; type: driver |
| flags: immutable blob<br>blobs:                                                                                                    |
| value:<br>00ffffffffffffff004a8b201980102019<br>001e010380000078ece91a3544c9926<br>00f5054230800d1c0b300950081006140<br>4540814081c0023a801871382d40582c<br>250058c31000001e00000ff00000a20<br>202020202020202020202000000ff000<br>0a2020202020202020202000000ff<br>00383f545413000a20202020201a3<br>020332f24f04051013141f6c6c6c276c<br>6c6c4b4c200d5a305c0023097f783<br>01000067030c001000383ce606050169<br>694f023a801871382d40582c250058c3<br>1000001e011d8018711c1620582c2500<br>58c3100009e00000000000000000000000000000000                                                                                                    |
| flags: enum<br>enums: On=O Standby=1 Suspend=2 Off=3<br>value: 0                                                                                                    |
| flags: enum<br>enums: Good=0 Bad=1<br>value: 0<br>6 non-desktop:                                                                                                    |
| flags: immutable range<br>values: 0 1                                                                                                    |

### Table 7-1 Debug Display 1

| Legend | Label          | Description                                                          |
|--------|----------------|----------------------------------------------------------------------|
| 1      | possible crtcs | Available Cathode Ray Tube Controller (CRTC) devices                 |
| 2      | status         | Whether the display connector is connected or not                    |
| 3      | name           | The name (type) of the display connector                             |
| 4      | encoders       | The connected encoders                                               |
| 5      | modes          | The supported display modes                                          |
| 6      | value          | The <i>Extended Display Identification Data (EDID)</i> of the screen |

• Debug output 2:

Figure 7-8 Debug Display 2

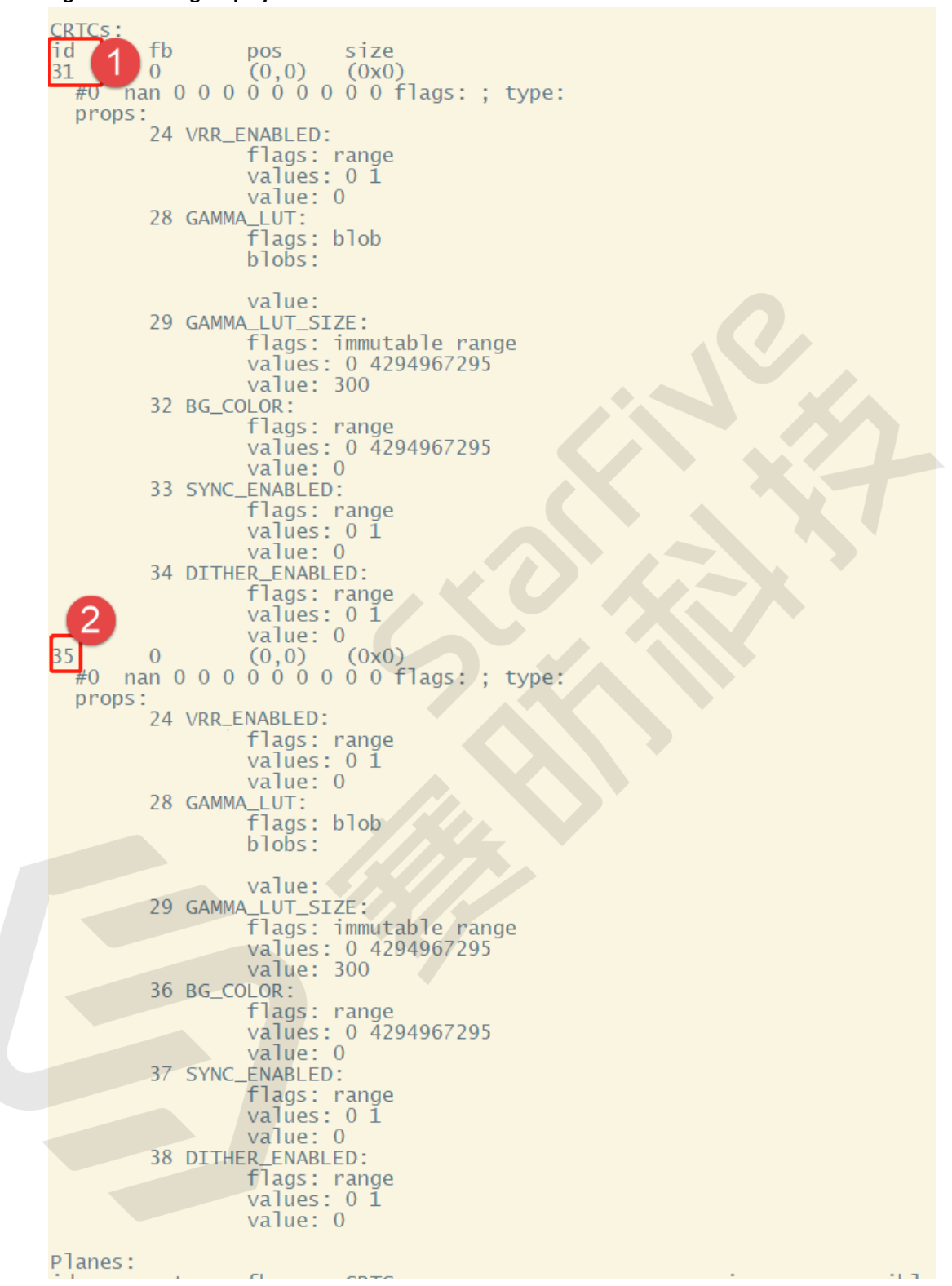

| Table 7-2 Debug Display 2 |       |                                                                                                    |  |
|---------------------------|-------|----------------------------------------------------------------------------------------------------|--|
| Legend                    | Label | Description                                                                                                    |  |
| 1                         | id    | The CRTC 0x0000001 mentioned in row ① of ta-<br>ble Table 7-1 : Debug Display 1 (on page 46),<br>which means the CRTC is available for use. |  |
| 2                         | id    | The CRTC 0x0000002 mentioned in row ① of ta-<br>ble Table 7-1 : Debug Display 1 (on page 46),<br>which means the CRTC is available for use. |  |

## Note:

If the displayed CRTC is 0x00000003, both of the CRTCs are available for use.

• Debug output 3:

| Planes<br>of crtc fb CRTC x,y x,y gamma size possible crtcs                                                                                                    |
|----------------------------------------------------------------------------------------------------|
| 39 0 0 0,0 0,0 0,0 0,0 0 0,0 0,0 0 0,0 0 0,0 0 0,0 0 0,0 0 0,0 0,0 |
| UVYY VYUY YY12 YU12 NV12 NV11 NV16 NV61 P010<br>props:                                                                                                    |
| 8 type:<br>flacs: immutable enum                                                                                                    |
| enums: Overlay=0 Primary=1 Cursor=2<br>value: 1                                                                                                    |
| 30 IN_FORMATS:                                                                                                    |
| blobs:                                                                                                    |
| value:<br>0100000000000000000000000000000000000                                                                                                    |
| 000000000000000000000000000000000000000                                                                                                    |
| In_TOPMATS DIOD deCoded:                                                                                                    |
| 41 DECAMMA_MODE:<br>flags: enum                                                                                                    |
| eniums: disabled=0 preset degamma for B1/09=1 preset degamma for B12020=2<br>value: 0                                                                                                    |
| 42 rotation:<br>flags: bitmask<br>values: rotate-0=0x1 rotate-90=0x2 rotate-180=0x4 rotate-270=0x8 reflect-x=0x10 reflect-y=0x20<br>values:1                                                                                                    |
| 43 pixel blend mode:<br>flags: enum<br>enums: None=2 Pre-multiplied=0 Coverage=1<br>value: 0                                                                                                    |
| 44 alpha:<br>flags: range<br>values: 0 65535<br>value: 65535                                                                                                    |
| 45 COLOR_ENCODING:<br>flacs: enum                                                                                                    |
| enums: ITU-R BT.709 YCbCr=1 ITU-R BT.2020 YCbCr=2<br>value: 0                                                                                                    |

Table 7-3 Debug Display 3

| Legend | Description                      |
|--------|----------------------------------|
| 1      | The CRTC and its connected plane |

# 7.4. Test Example

### For eDP Output

The following command shows an example for testing the LCD output.

```
modetest -M starfive -D 0 -a -s 118@35:1920x1080 -P 74@35:1920x1080@RG16
   -Ftiles
```

The following list provides explanations for the parameters in the above example command.

- 118@35:1920x1080 <Connector ID>@<CRTC ID>: <Resolution>
- 74@35:1920x1080@RG16 <Plane ID>@<CRTC ID>: <Resolution>@<Format>

#### **Output Result**

The following photo shows the output generated from the above example command.

#### Figure 7-10 Test Example

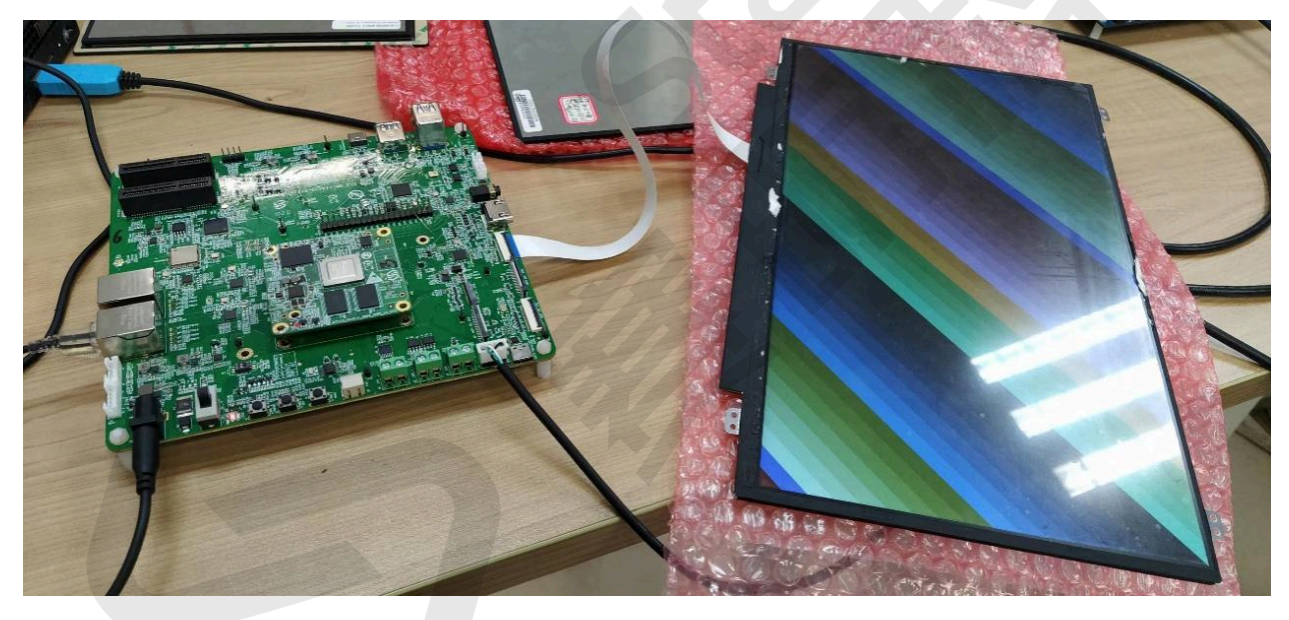